<u>Step 1</u>: Visit <u>afa1976.org</u> and clock on 'LOG IN' in the top right corner of our page.

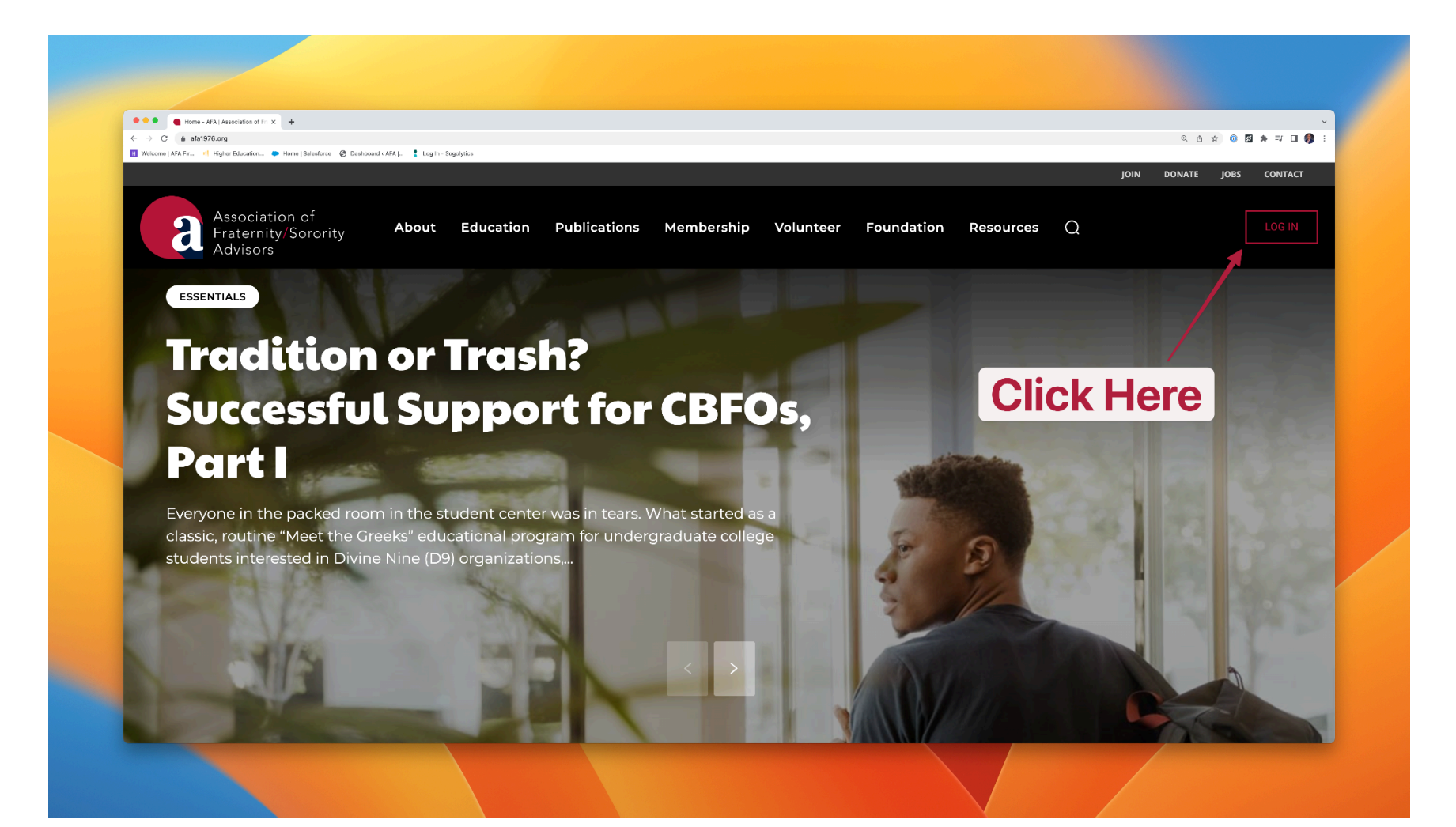

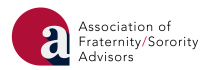

<u>Step 2</u>: Log in to FSCentral using your FSID login. If you have already claimed and are using a pre-existing FSID login, please log in with that email address and password. If you have yet to claim your FSID, please click the appropriate link on the login page and follow the steps outlined to claim your FSID, which will include submission of the appropriate information, an email verification, and a password reset. If you are having technical difficulties logging in, please click the appropriate link on the login page.

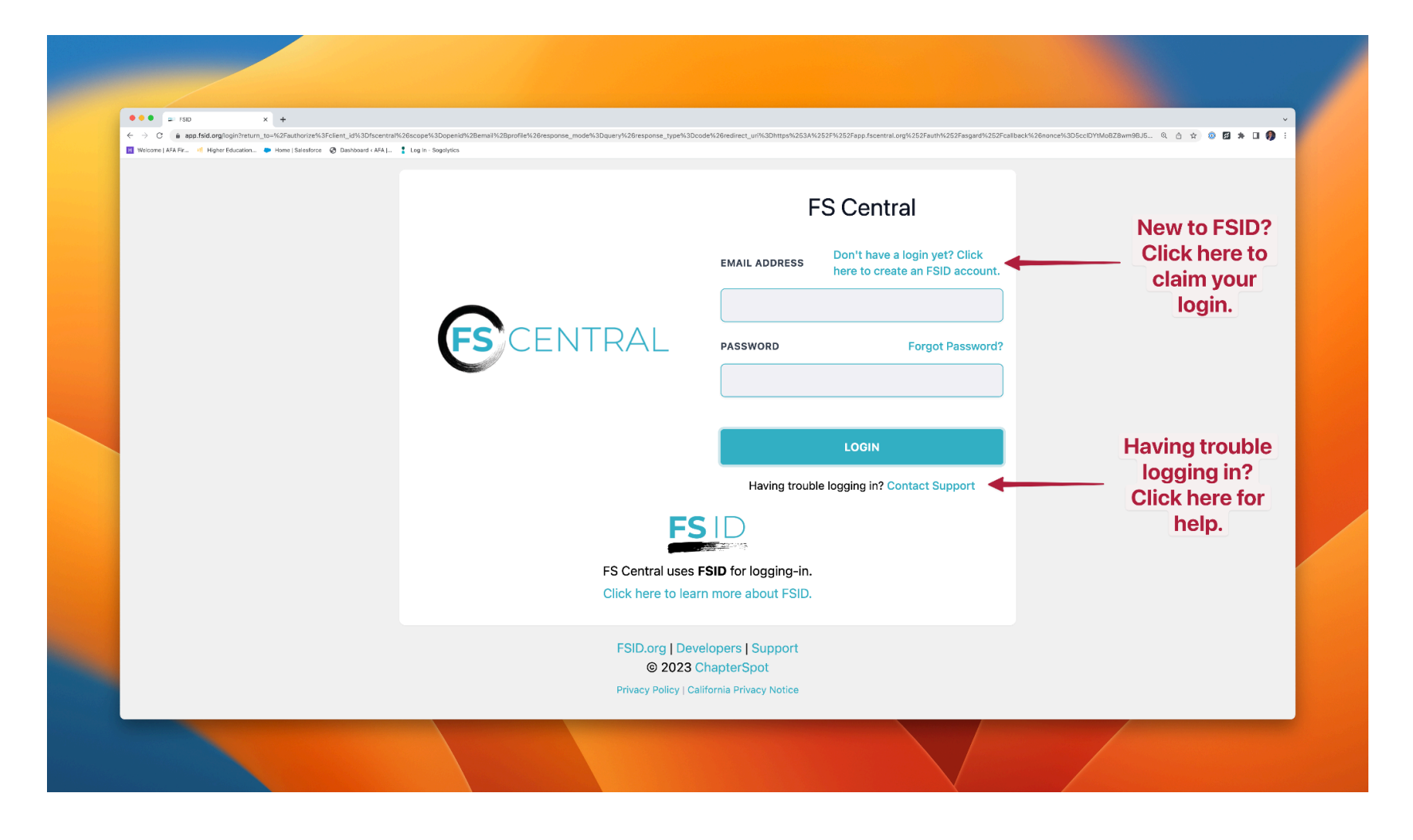

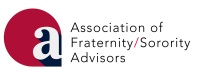

<u>Step 3:</u> Click on the tile with the AFA logo.

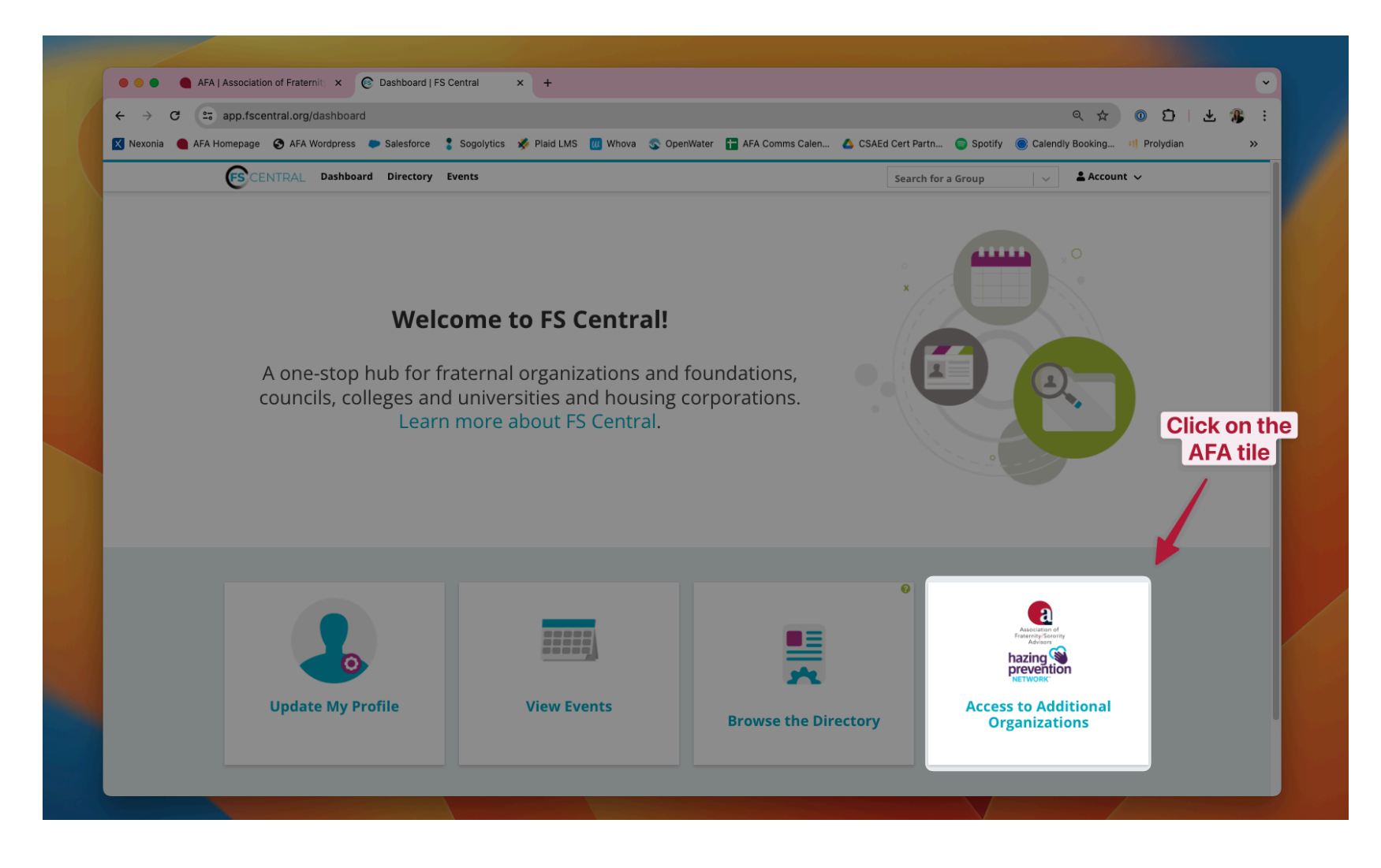

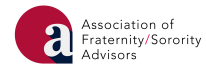

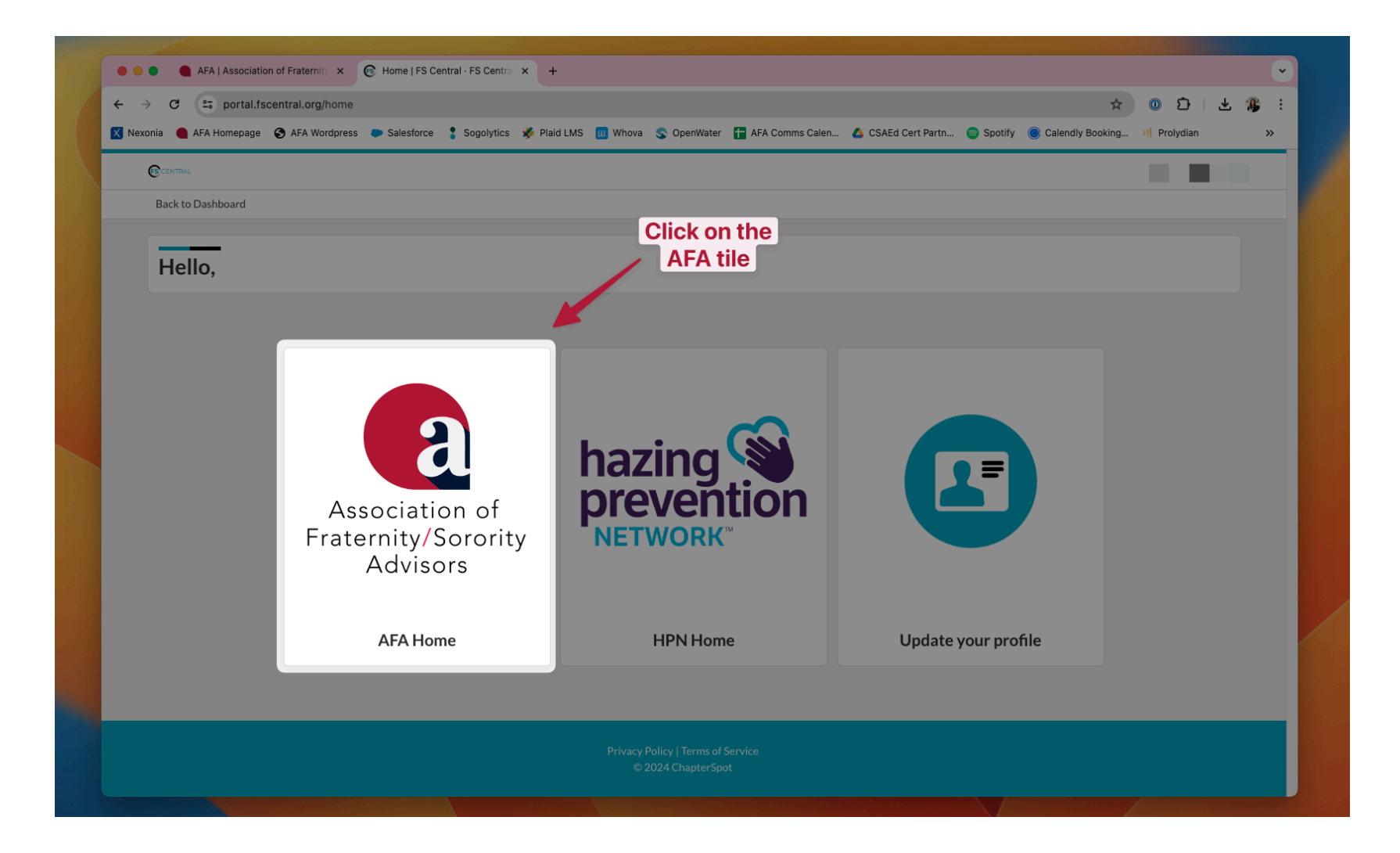

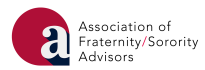

<u>Step 4</u>: In order to access registrations for AFA, scroll down to find the 'AFA Events' table. Find the First 90 Days event and click 'Register' to be taken to the First 90 Days registration form.

\*Before proceeding with the registration process, please be sure to have your form of payment ready.\*

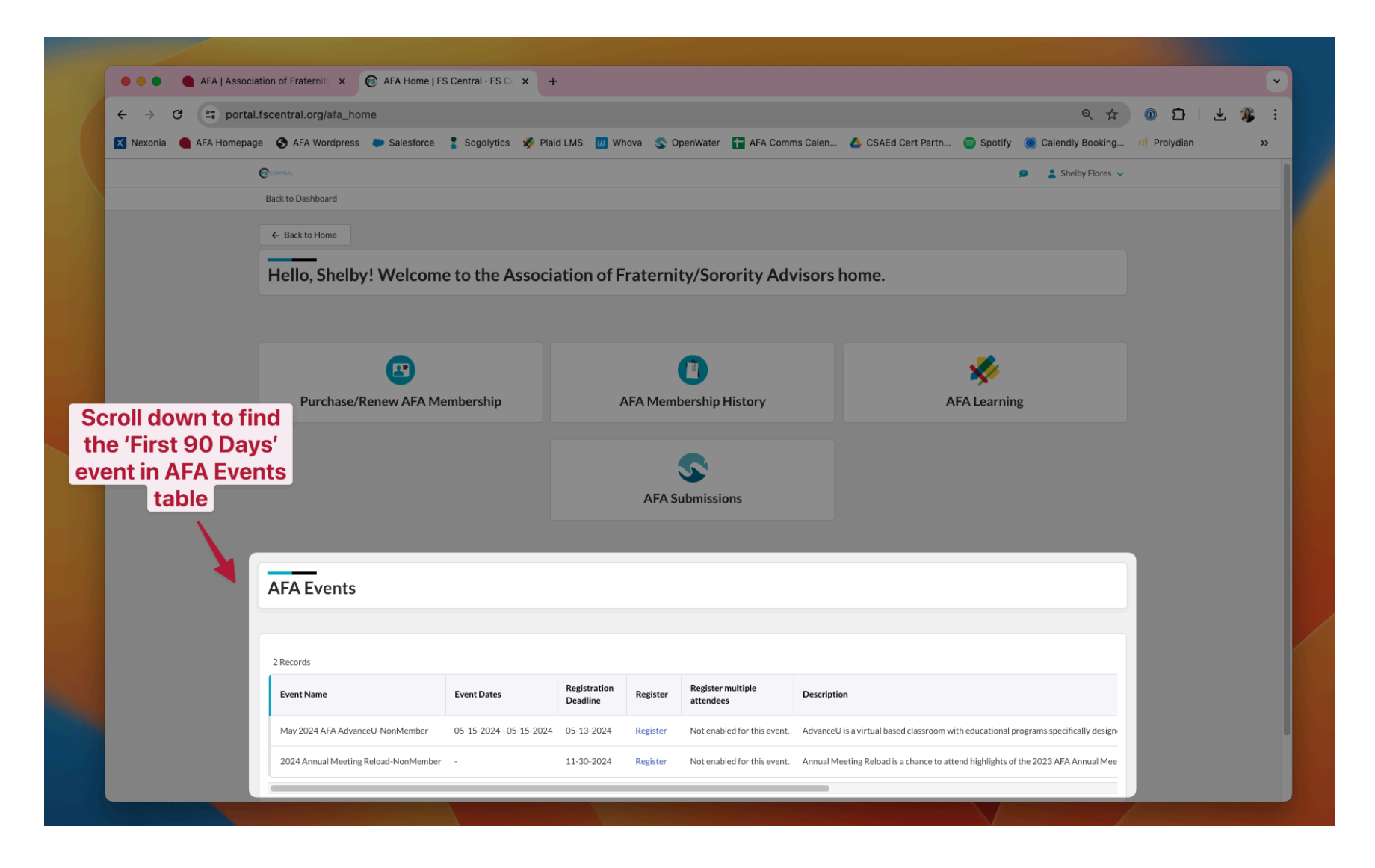

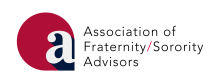